# Neon

DTEK 50 STH100-1/STH100-2

PRD62980/R188

PRD62981/R189

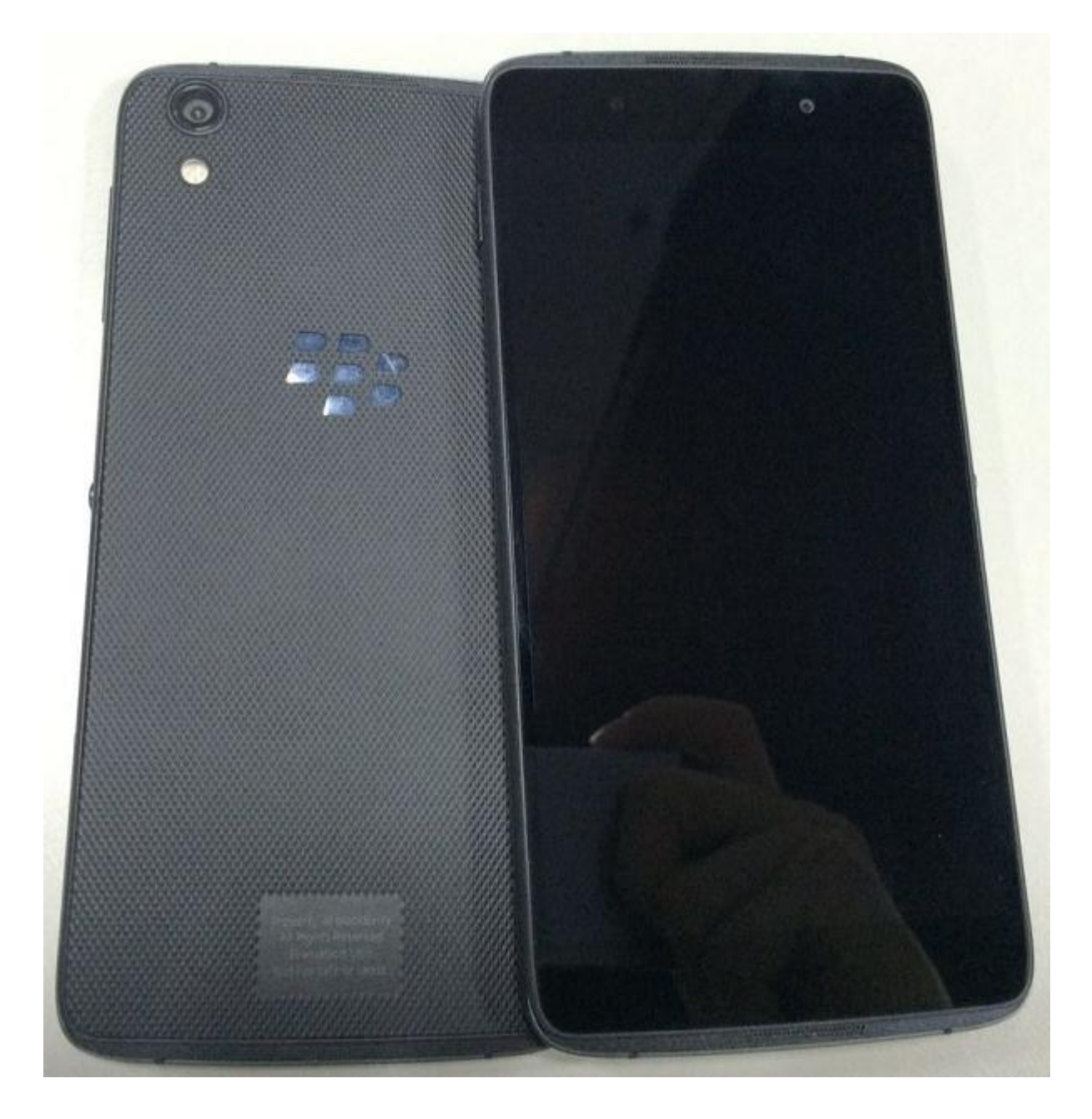

| Rev.                                                                                                    | Neon PRD62980/62981 Level 1 Service Manual | Page |  |  |
|----------------------------------------------------------------------------------------------------|--------------------------------------------|------|--|--|
| 1.0                                                                                                    |                                            | 1/30 |  |  |
| All rights reserved. Transfer, copy, use or communication of this file is prohibited without authorization. |                                            |      |  |  |

Note: this manual is non-contractual and TCL Communication Ltd. can modify it without prior notice on the characteristics of described equipments.

| 1.0  | 2016/6/14 | Preliminary draft        | Peter Ye    |            |             |
|------|-----------|--------------------------|-------------|------------|-------------|
| Rev. | Date      | Modification description | Prepared By | Checked By | Approved By |

| Rev.                                                                                                    | Neon PRD62980/62981 Level 1 Service Manual | Page |  |  |
|----------------------------------------------------------------------------------------------------|--------------------------------------------|------|--|--|
| 1.0                                                                                                    |                                            | 2/30 |  |  |
| All rights reserved. Transfer, copy, use or communication of this file is prohibited without authorization. |                                            |      |  |  |

| Rev.                                                                                                    | Neon PRD62980/62981 Level 1 Service Manual | Page |  |  |
|----------------------------------------------------------------------------------------------------|--------------------------------------------|------|--|--|
| 1.0                                                                                                    |                                            | 3/30 |  |  |
| All rights reserved. Transfer, copy, use or communication of this file is prohibited without authorization. |                                            |      |  |  |

## Content

| 1. Gen    | neral                                                     | 5  |
|-----------|-----------------------------------------------------------|----|
| 2. Port   | table Label                                               | 9  |
| 2.1 IME   | I label sample:                                           | 9  |
| 2.4 Acc   | essory                                                    | 10 |
| 2.4.1     | Charger                                                   | 10 |
| 2.4.2     | Stereo Headset                                            | 10 |
| 2.4.3     | End user USB cable                                        | 11 |
| 2.5 Mair  | ntenance policy                                           | 11 |
| 2.5.1     | For handset:                                              | 11 |
| 2.5.2     | For standard accessories (charger, headset and USB cable) | 12 |
| 2.5.3     | If input the following codes on handset, you can:         | 12 |
| 2.5.4     | Check the IMEI on SIM tray                                | 12 |
| 2.6 Cell  | phone maintenance                                         | 13 |
| 2.7 Invo  | nice check                                                | 13 |
| 2.8 IME   | I Check                                                   | 14 |
| 2.9 Visu  | al Mechanical inspection                                  | 14 |
| 2.10      | Accessories inspection                                    | 15 |
| 2.11      | Cell phone maintenance procedure                          | 15 |
| 3. Soft   | ware download                                             | 23 |
| 3.1 Equi  | ipments requested when download :                         | 24 |
| 3.2 Insta | all of download Tool                                      | 24 |
| 3.3 SW    | download process                                          | 26 |

| Rev.                                                                                                    | Neon PRD62980/62981 Level 1 Service Manual | Page |  |  |
|----------------------------------------------------------------------------------------------------|--------------------------------------------|------|--|--|
| 1.0                                                                                                    |                                            | 4/30 |  |  |
| All rights reserved. Transfer, copy, use or communication of this file is prohibited without authorization. |                                            |      |  |  |

### 1. General

Neon PRD–62980/PRD-62981 is a smart phone with MSM8952 platform (4x A53 1.7GHz + 4x A53 1.2GHz), and BT/WLAN/MP3, social network service etc functions. It can work with the GSM850/900/1800/1900, UMTS 1/2/5/8 for Global, and LTE FDD: 1/2/4/5/7/12 USA.

#### **Detail features**

| Project name |                         | NEON                                                                                                    |  |  |
|--------------|-------------------------|----------------------------------------------------------------------------------------------------|--|--|
|              | Code Name               | PRD62980/PRD62981                                                                                              |  |  |
|              | 2G Network              | GSM 850/900/1800/1900                                                                                          |  |  |
|              | 3G Network              | NA:1/2/4/5/8<br>GL:1/2/5/6/8                                                                                   |  |  |
|              | 4G Network              |                                                                                                    |  |  |
| General      |                         | NA:FDD 2/4/5/7/12/17/29/30 roaming:FDD<br>1/3/20<br>GL:FDD:1/2/3/7/8/20/28A TDD:38/<br>40/41(China 100 MHz BW) |  |  |
|              | OS                      | Android M                                                                                                    |  |  |
|              | Chipset                 | MSM8952                                                                                                    |  |  |
|              | CPU Frequency           | Octa-Core<br>(4x A53 1.5GHz + 4x A53 1.2GHz)                                                                   |  |  |
|              | GPU                     | Adreno 405 @550MHz                                                                                             |  |  |
|              | Dimensions (mm)         | 147x72.5x7.45(TBC)                                                                                             |  |  |
|              | Estimated Weight (g)    | 133g                                                                                                    |  |  |
| Design       | Form Factor             | Bar                                                                                                    |  |  |
| Design       | Side Keys               | Volume & Power Key & Boom Key                                                                                  |  |  |
|              | Removable battery cover |                                                                                                    |  |  |
|              | Main LCD Size (inch)    | 5.2                                                                                                    |  |  |
|              | Main display resolution | FHD (1920×1080)                                                                                                |  |  |
| Display      | PPI                     | 424                                                                                                    |  |  |
| uspiay       | Main LCD Type           | IPS                                                                                                    |  |  |
|              | LTPS                    | Yes                                                                                                    |  |  |
|              | Brightness (cd/m2, Max) | 500                                                                                                    |  |  |
| Rev.<br>1.0  | Neon PRD62980/62981     | Level 1 Service Manual 5/30                                                                                    |  |  |

All rights reserved. Transfer, copy, use or communication of this file is prohibited without authorization.

|                | NTSC                                     | 70%                                                                                                   |               |
|----------------|------------------------------------------|----------------------------------------------------------------------------------------------------|---------------|
|                | View angle (Degree)                      | 170                                                                                                   |               |
|                | Screen to body ratio                     | 80%(TBC)                                                                                              |               |
|                | Contrast Ratio(Nominal/Sunlight)         | >1000:1                                                                                               |               |
|                | Color Reproduction                       | (0.30, 0.32) +/- 0.03                                                                                 |               |
|                | Touch icon backlight                     |                                                                                                    |               |
|                | LED indicator                            | Yes                                                                                                   |               |
|                | Touch technology                         | Capacitive (Palm & grip rejection)                                                                    |               |
|                | Touch Points                             | 10                                                                                                    |               |
|                | TP Accuracy                              | Edge: 1.5mm; Center: 1mm                                                                              |               |
|                | Border/Bezel Size                        | 1.9mm                                                                                                 |               |
|                | Full Lamination/ Non-Full                |                                                                                                    |               |
|                | Lamination                               | FL                                                                                                    |               |
|                | Touch Panel Material                     | OGS                                                                                                   |               |
|                | Glass type                               | Dragontrail/NEG/Corning only for AT                                                                   | Т             |
|                | Oleophobic coating (Anti-finger coating) | Yes                                                                                                   |               |
|                | Other features                           | Brightness boost to 600nits under sunl                                                                | ight          |
|                | Audio                                    | 2 in 1                                                                                                |               |
|                | Number of speakers                       | 2                                                                                                    |               |
|                | Audio Chipset (DAC)                      | AKM4375                                                                                               |               |
|                | Sampling rate                            | 192KHz/32-Bit                                                                                         |               |
|                | Audio Amplifier                          | 2 x NXP TFA9890 Smart PA                                                                              |               |
|                | HD voice                                 | Yes                                                                                                   |               |
|                | Dual-mic Noise cancellation              | Yes                                                                                                   |               |
| Audio          | Audio Codec Support                      | Android default scope ( AAC LC, AAC<br>enhanced AAC+, AMR-NB, AMR-WB, FLAC<br>MIDI, Vorbis, PCM/WAVE) | +,<br>:, MP3, |
|                | Dynamic Bange                            | 100dB                                                                                                 |               |
|                | Fidelity (THD+Noise)                     | -94dB                                                                                                 |               |
|                | SNB                                      | 100dB                                                                                                 |               |
|                | Distortion                               | -94dB                                                                                                 |               |
|                | Frequency Response                       | 20Hz~20KHz (<0.5dB)                                                                                   |               |
|                | Power - Pink Noise / Music               |                                                                                                    |               |
|                | (Watts)                                  | 2*3.6W                                                                                                |               |
|                | Headphone Impedence                      |                                                                                                    |               |
|                | Supported                                | 16~200Ω                                                                                               |               |
|                | Crosstalk                                | -304B (HiEi)                                                                                          |               |
| Rev            | Crosstant                                |                                                                                                    | Page          |
| 1.0            | Neon PRD62980/62981 I                    | Level 1 Service Manual                                                                                | 6/30          |
| All rights res | erved. Transfer, copy, use or communic   | ation of this file is prohibited without autho                                                        | prization.    |

|                                | Other features         | AVC, BWE, one touch mix v2, waves                   |  |
|--------------------------------|------------------------|-----------------------------------------------------|--|
|                                | Card slot              | Nano+Nano/SD                                        |  |
|                                | SIM Card Number        | 2                                                   |  |
|                                | SIM Slot 1             | 4FF (Nano-SIM)                                      |  |
|                                | SIM Slot 2             | 4FF(Nano-SIM) or TF card                            |  |
| Available Ports                | TF card slot           | Yes                                                 |  |
|                                | Hot swap               | Yes                                                 |  |
|                                | Audio Jack             | 3.5mm audio jack                                    |  |
|                                | Charging Port          | Micro-USB                                           |  |
|                                | ROM                    | 16G                                                 |  |
| <b>N A a a a a a a a a a a</b> | RAM                    | default 3GB                                         |  |
| wemory                         | External storage       | Micro SD, up to 1TB                                 |  |
|                                | End User Space         | 10GB(TBC)                                           |  |
|                                | 2G Data                | GPRS/EDGE                                           |  |
| Data                           | 3G Data                | HSPA+ (42M bit/s DL, 5.76Mbit/s UL)                 |  |
| Data                           | 4G Data                | Support CAT6 (300M bit/s DL, 50Mbit/s UL)           |  |
|                                | Carrier Aggregation    | Yes                                                 |  |
|                                | Number of pixels       | 13M Pixel                                           |  |
|                                | Focus                  | AF                                                  |  |
|                                | Image Sensor           | Samsung 3M2                                         |  |
|                                | Sensor Size            | 1/3                                                 |  |
|                                | Sensor Pixel size      | 1.12um                                              |  |
|                                | Lens Apeture size      | f/2.0                                               |  |
|                                | Lens (Wide angle/ FOV) | 75°(TBC)                                            |  |
|                                | Focus Speed            | 0.1s                                                |  |
| Rear Camera                    | Number of Elements     | 6P Lens Optics                                      |  |
|                                | Camera Flash           | Yes                                                 |  |
|                                | Flash type             | Dual-Tone                                           |  |
|                                | EIS                    | Yes                                                 |  |
|                                | Video                  | 1080P @30fps                                        |  |
|                                | HDR                    | Yes                                                 |  |
|                                | Other features         | Instant shot (take photo in 0.6 sec), 360° selfies. |  |
|                                |                        | PDAF, 0.1s focus speed                              |  |
|                                | Number of pixels       | 8M Pixel                                            |  |
|                                | Focus                  | FF                                                  |  |
| Front Camera                   | Image Sensor           | OV8858                                              |  |
|                                | Sensor Size            | 1/3                                                 |  |
|                                | Sensor Pixel size      | 1.12 um                                             |  |

| Rev.                                                                                                    | Neon PRD62980/62981 Level 1 Service Manual | Page |  |  |
|----------------------------------------------------------------------------------------------------|--------------------------------------------|------|--|--|
| 1.0                                                                                                    |                                            | 7/30 |  |  |
| All rights reserved. Transfer, copy, use or communication of this file is prohibited without authorization. |                                            |      |  |  |

|              | Lens Apeture size           | f/2.2                                    |
|--------------|-----------------------------|------------------------------------------|
|              | Lens (Wide angle/ FOV)      | 84°                                      |
|              | Number of Elements          | 4P Lens Optics                           |
|              | Camera Flash                | Yes                                      |
|              | Flash type                  | Flash light                              |
|              | Video                       | 1080 @30fps                              |
|              | Other features              | Selfie flash                             |
|              | Capacity (mAh)              | 2610                                     |
| Battery      | Battery type                | Softpack                                 |
|              | Charging Technology         | 5V2A                                     |
|              | Wi-Fi / WLAN                |                                          |
|              |                             | 802 11a/b/g/n/ac (2 4GHz & 5GHz)         |
|              |                             |                                          |
|              | Wi-Fi Direct                | Yes                                      |
|              | WFD                         | Yes                                      |
|              | NFC                         | Yes                                      |
| Connectivity | Radio                       | Yes                                      |
|              | Bluetooth                   | Yes                                      |
|              | Bluetooth supported version | V4.2                                     |
|              | USB Data Transfer           | Yes                                      |
|              | USB OTG                     | Yes                                      |
|              | USB Charging                | Micro-USB                                |
|              | Others                      | Optional support RCS/IR 94/EMBMS/DACC    |
|              | GPS                         | Yes(Glonass, Beidou, Galileo) with A-GPS |
|              | Accelerometer (G sensor)    | Yes                                      |
|              | Proximity Sensor            | Yes                                      |
| Sensors      | Light Sensor                | Yes                                      |
|              | E-Compass                   | Yes                                      |
|              | Gyro                        | Yes                                      |
|              | Hall Switch                 | Yes                                      |
|              | HAC                         | Optional (M3 for GL and T3&M3 for NA)    |
| Others       | TTY                         | Compatible                               |
|              | HDCP                        | Yes                                      |

| Rev.                                                                                                    | Neon PRD62980/62981 Level 1 Service Manual | Page |  |  |  |
|----------------------------------------------------------------------------------------------------|--------------------------------------------|------|--|--|--|
| 1.0                                                                                                    |                                            | 8/30 |  |  |  |
| All rights reserved. Transfer, copy, use or communication of this file is prohibited without authorization. |                                            |      |  |  |  |

### 2. Portable Label

#### 2.1 IMEI label sample:

#### GL Version: for PRD-62981-XXX

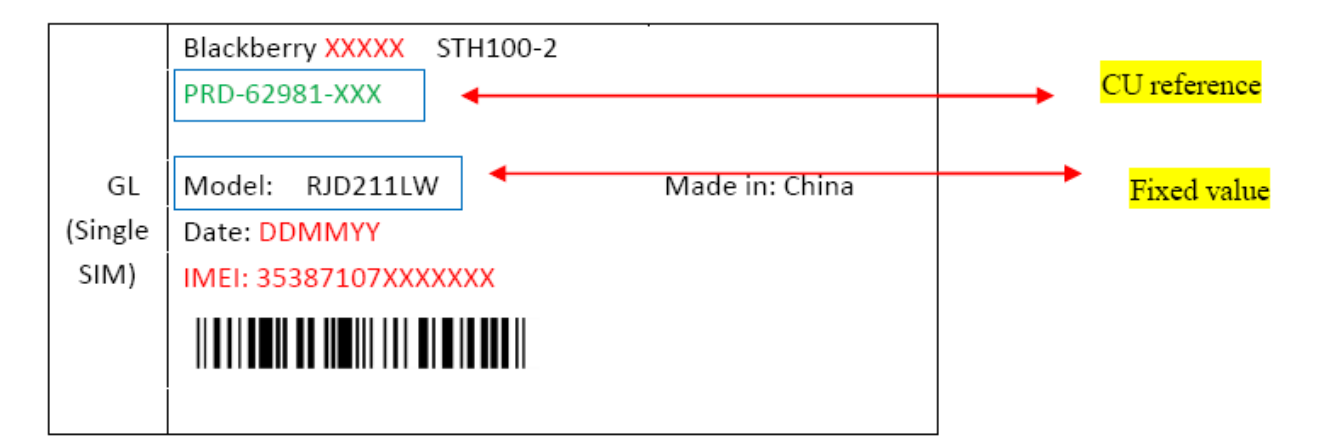

#### NA Version: for PRD-62980-XXX

| Blackberry XXXXX STH100-1 |                                                                                                    |                                                                                                    |
|---------------------------|----------------------------------------------------------------------------------------------------|----------------------------------------------------------------------------------------------------|
| PRD-62980-XXX             |                                                                                                    |                                                                                                    |
|                           |                                                                                                    |                                                                                                    |
| Model: RJE181LW           | Made in: China                                                                                         |                                                                                                    |
| Date: DDMMYY              |                                                                                                    |                                                                                                    |
| IMEI: 35387207XXXXXXX     |                                                                                                    |                                                                                                    |
|                           |                                                                                                    |                                                                                                    |
|                           | Blackberry XXXXX STH100-1<br>PRD-62980-XXX<br>Model: RJE181LW<br>Date: DDMMYY<br>IMEI: 35387207XXXXXXX | Blackberry XXXXX STH100-1<br>PRD-62980-XXX<br>Model: RJE181LW Made in: China<br>Date: DDMMYY<br>IMEI: 35387207XXXXXXX |

| Rev.                                                                                                    | New DDD00000/00004 Level 4 Camies Manual   | Page |  |  |
|----------------------------------------------------------------------------------------------------|--------------------------------------------|------|--|--|
| 1.0                                                                                                    | Neon PRD62980/62981 Level 1 Service Manual |      |  |  |
| All rights reserved. Transfer, copy, use or communication of this file is prohibited without authorization. |                                            |      |  |  |

### 2.4 Accessory

#### 2.4.1 Charger

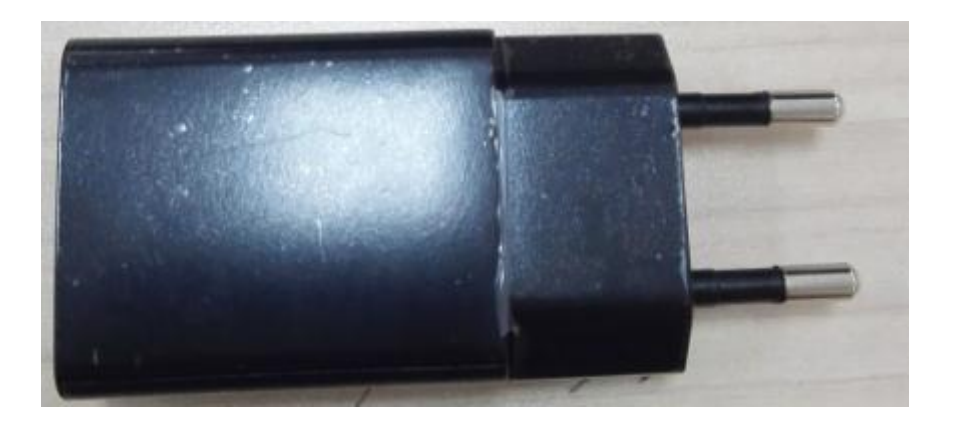

#### 2.4.2 Stereo Headset

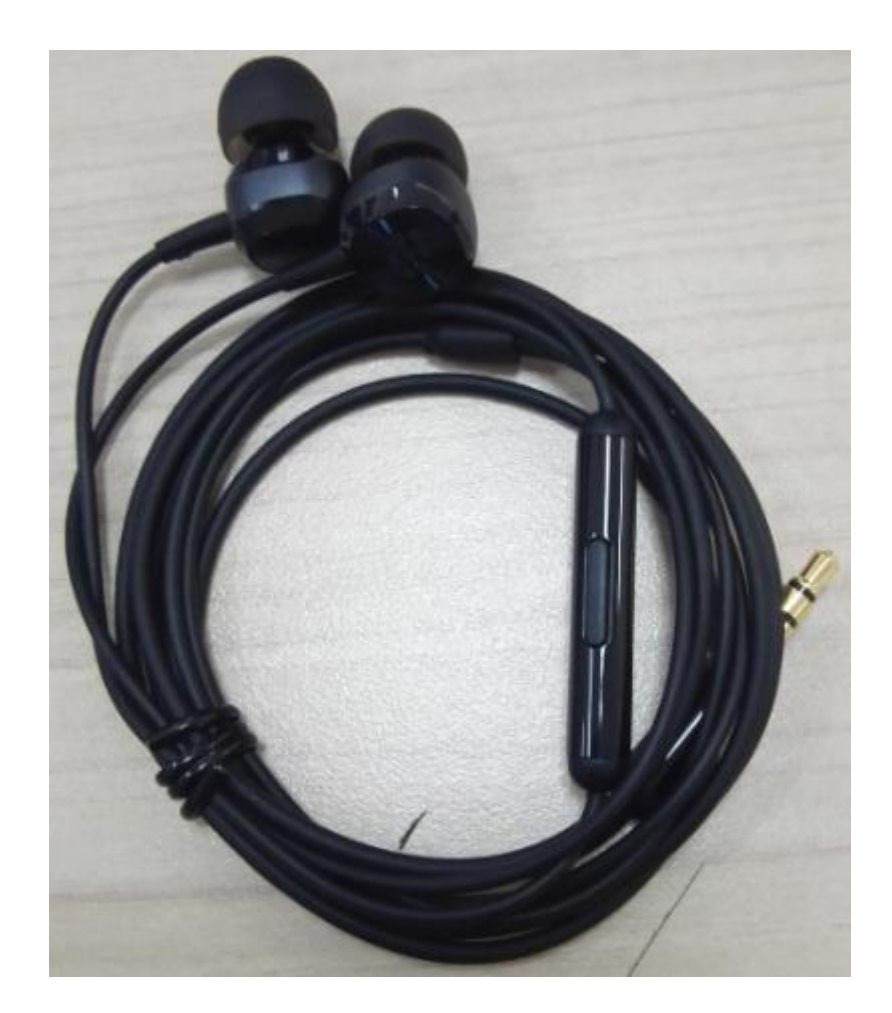

| Rev.                                                                                                    | Neon PRD62980/62981 Level 1 Service Manual | Page  |  |
|----------------------------------------------------------------------------------------------------|--------------------------------------------|-------|--|
| 1.0                                                                                                    |                                            | 10/30 |  |
| All rights reserved. Transfer, copy, use or communication of this file is prohibited without authorization. |                                            |       |  |

#### 2.4.3 End user USB cable

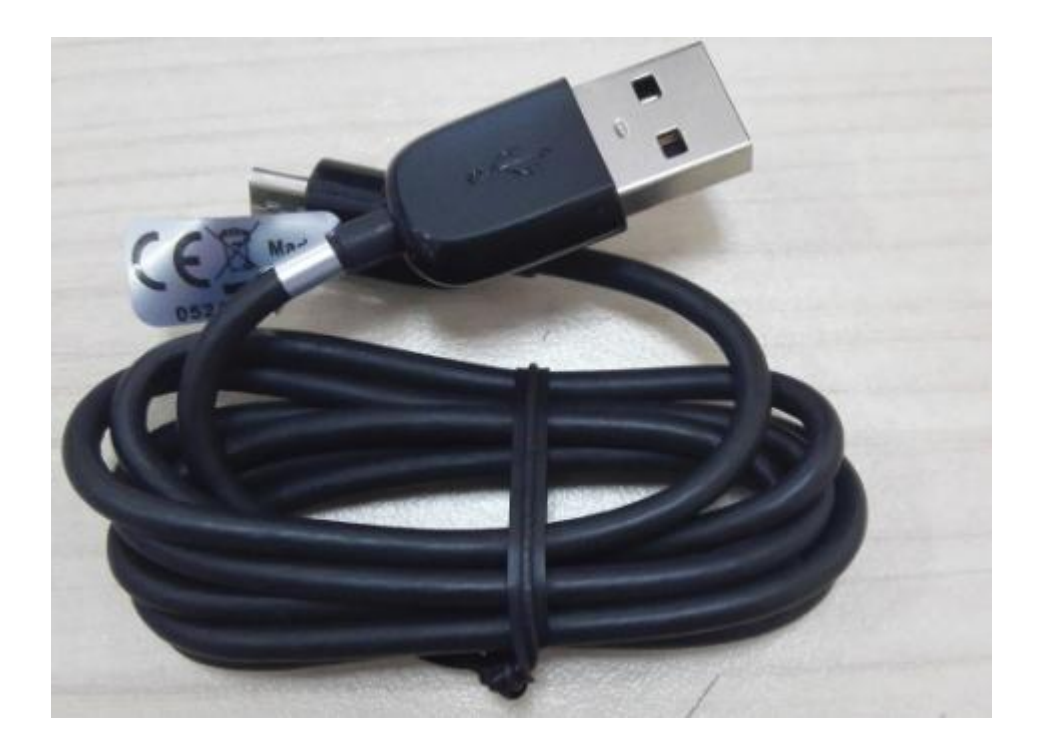

#### 2.5 Maintenance policy

This chapter describes the maintenance of the Neon PRD62980 series phones authorized at L1 repair center. The maintenance operations can only be performed in approved repair canters.Main L1 maintenance operations are as following:

#### 2.5.1 For handset:

- 1) Warranty check
- 2) Function test
- 3) SW downloading
- 4) Replacement of the defective handset.

| Rev.                                                                                                    |                                            | Page |  |
|----------------------------------------------------------------------------------------------------|--------------------------------------------|------|--|
| 1.0                                                                                                    | Neon PRD62980/62981 Level 1 Service Manual |      |  |
| All rights reserved. Transfer, copy, use or communication of this file is prohibited without authorization. |                                            |      |  |

#### 2.5.2 For standard accessories (charger, headset and USB cable)

- 1) Warranty check
- 2) Functional check
- 3) Replacement of defective accessories

#### 2.5.3 If input the following codes on handset, you can:

| Code       | Description                        |
|------------|------------------------------------|
| *#06#      | Display IMEI number                |
| *#2886#    | Enter Auto Test mode               |
| *#3228#    | Check current software version     |
| ###232#    | Access call duration directly      |
| *#837837#* | Display CU reference in HW version |

#### 2.5.4 Check the IMEI on SIM tray

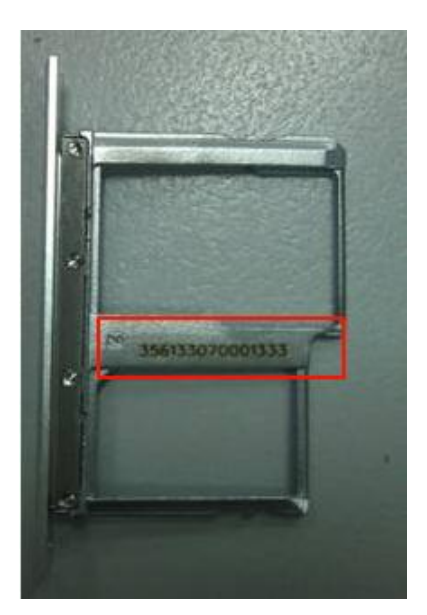

| Rev.                                                                                                    |                                            | Page |  |  |
|----------------------------------------------------------------------------------------------------|--------------------------------------------|------|--|--|
| 1.0                                                                                                    | Neon PRD62980/62981 Level 1 Service Manual |      |  |  |
| All rights reserved. Transfer, copy, use or communication of this file is prohibited without authorization. |                                            |      |  |  |

#### 2.6 Cell phone maintenance

- 1) Equipments for handset test.
  - Handset with full power.
  - One SIM card.
- 2) It is recommended the following tools:
  - One PC with Windows Windows 7/Windows 10.
  - One ampere meter for charger current test.

#### 2.7 Invoice check

- 1. Check warranty status of Handset by POP (Proof of Purchase) ;
- 2. If the end user lost his POP, then consider the data code as the purchasing day;

Date code: (SHP)

|         | STH100  | -2          | Variant: R189  |   |              |
|---------|---------|-------------|----------------|---|--------------|
|         | PRD-XX  | XXX-XXX     |                |   |              |
|         | [       |             |                |   | Coding day   |
| GL      | Model:  | RJD211LW    | Made in: China |   | Coding Month |
| (Single | Data: D | DMMYY       |                | → | Coding Year  |
| SIM)    | IMEI:12 | 34567890123 | 45             |   |              |
|         |         |             |                |   |              |

| Rev.                                                                                                    |                                            | Page |  |
|----------------------------------------------------------------------------------------------------|--------------------------------------------|------|--|
| 1.0                                                                                                    | Neon PRD62980/62981 Level 1 Service Manual |      |  |
| All rights reserved. Transfer, copy, use or communication of this file is prohibited without authorization. |                                            |      |  |

 If IMEI sicker (commercial label) is lost but the phone can be power on, input "\*#2886#" at dial mode and then select "MANU" "Traceability" to check date code, IMEI info, CU-REF, PTH(PTM), etc.
 If the phone can't power on, please read data code by using Sugar tool. Please refer to SW download process in term 3 for details.

Communication Ltd.

#### 2.8 IMEI Check

- 1) Power on the handset, enter \*#06#
- 2) If the IMEI sticker in the back casing is not lost:

We should make sure that the IMEI number must be the same with the one on the IMEI sticker, if not, it's out of warranty policy.

#### 2.9 Visual Mechanical inspection

#### Mechanical warranties check items:

- 1) Corrosion
  - Corrosion on the USB connectors, SIM connectors, and other metal surfaces
- 2) Hole
  - Holes (Diameter > 1mm) on any surface, including front casing, decorate frame, battery cover, LCD Lens, keypad.
- 3) Bump
  - Bumps (Diameter>1mm) on any surface, including the front casing, decorate frame, battery cover,
     LCD Lens, keypad
- 4) Scratch (length > 3mm)
  - Scratches on any surface, including the front casing, furnished frame, battery cover, LCD Lens, keypad
- 5) Distortion
  - Bend, twisted or crushed on the h/s, cover/casing or connectors
- 6) Broken

| Rev.                                                                                                    | Neon PRD62980/62981 Level 1 Service Manual | Page  |  |
|----------------------------------------------------------------------------------------------------|--------------------------------------------|-------|--|
| 1.0                                                                                                    |                                            | 14/30 |  |
| All rights reserved. Transfer, copy, use or communication of this file is prohibited without authorization. |                                            |       |  |

- LCD broken, casing broken, cover broken
- 7) Dropped.
  - Keypad tear off, LCD lens, connectors fallen off
- 8) Gap:
  - External physical damage relating to abnormal use, like front case and frame opened
- 9) Others:
  - Damage caused by disassembly like wrong part assembly, lost of components
  - Use in abnormal environment like too high temperature with plastic melts

#### 2.10 Accessories inspection

#### Accessories warranties check items:

- Any use in abnormal temperature, other than the one specified in the user manual. Any evidence of plastic/casing melted.
- 2) Any mark of food or liquid around the accessory or in the USB socket.
- 3) Any evidence of mechanical shocked which damage the enclosure of the battery, charger or headset.
- 4) Any mark of tentative of disassembly the accessory
- 5) Any abnormal use which induce wire damage, wire broken or USB socket deformed.

#### 2.11 Cell phone maintenance procedure

- 1) Check that the SIM card is set correctly.
- 2) Power on the cell phone.
- If the cell phone asks to input NCK code, which means it is SIM locked, and can only be worked with dedicated SIM card. Use the correct SIM card.
- 4) Enter the phone code if necessary.
- 5) If power on, test step by step with the auto test code:

| Rev.                                                                                                    |                                            | Page |  |
|----------------------------------------------------------------------------------------------------|--------------------------------------------|------|--|
| 1.0                                                                                                    | Neon PRD62980/62981 Level 1 Service Manual |      |  |
| All rights reserved. Transfer, copy, use or communication of this file is prohibited without authorization. |                                            |      |  |

Press \*#2886# in dial screen and then you will see the interface displaying the SW version. Select "Auto" to start the auto test, or select "MANU" to do the MMI test manually.

If one of the tests failed during "Auto" test mode, it will show "Failed: XXX", press "Next" to go on test and press "END" to power off.

- Traceability
  - I. You can get some information such as IMEI, CU-REF, PTM, Date Code, etc.
  - II. Press "Pass" to continue.
- SMARTPA CAL
  - It will running the test automatically and show "TOP OK; BOTTOM OK; SmartPA Test PASS" if it functions well;
  - II. Press "PASS" to continue.
- Speak Box
  - I. It will run the test automatically and show "TOP OK;BUTTOM OK"; SpeakerBox Test PASS if it functions well
  - II. Press "Pass" to continue;
- Raw Data
  - It will running the test automatically, don't touch the screen during test and it will show "Pass" if it functions well;
  - II. Press "PASS" to continue.
- Touch Panel
  - I. "Please draw on the yellow area" according to instructions;
  - II. Press "Pass" to continue.
- LCD

| Rev.                                                                                                    |                                            | Page |  |
|----------------------------------------------------------------------------------------------------|--------------------------------------------|------|--|
| 1.0                                                                                                    | Neon PRD62980/62981 Level 1 Service Manual |      |  |
| All rights reserved. Transfer, copy, use or communication of this file is prohibited without authorization. |                                            |      |  |

- I. You will see the LCD display three colors: RED, GREEN and BLUE if it functions well;
- II. Press "Pass" to continue;
- III. You will see the LCD displays grey level if it functions well;
- IV. Press "Pass" to continue;
- V. You will see the LCD displays black if it functions well;
- VI. Press "Pass" to continue;
- VII. You will see the LCD displays white if it functions well;
- VIII. Press "Pass" to continue;
- IX. You will see the LCD displays grey if it functions well;
- X. Press "Pass" to continue.
- Keyboard
  - I. Press the key displayed on the screen. The key on the screen will turn grey when you press it if it functions well;
  - II. Press "Pass" to continue.
- LCD Backlight
  - I. The screen backlight will be flashing if it functions well;
  - II. Press "Pass" to continue.
- Front Camera

Press "Pass" to continue if the front camera functions well.

Main Camera

Press "Pass" to continue if the main camera functions well.

Camera Led

| Rev.                                                                                                    |                                            | Page |  |
|----------------------------------------------------------------------------------------------------|--------------------------------------------|------|--|
| 1.0                                                                                                    | Neon PRD62980/62981 Level 1 Service Manual |      |  |
| All rights reserved. Transfer, copy, use or communication of this file is prohibited without authorization. |                                            |      |  |

- I. Camera LED will turn on if it functions well;
- II. Press "Pass" to continue.
- Charge Led
  - I. The charge LED(LED1&LED2& front LED) will turn on if it functions well;
  - II. Press "Pass" to continue.
- Hall
  - I. Flip cover according to the instruction if it functions well;
  - II. Press "Pass" to continue.

Audio

- I. You will hear a voice prompt which introduces some emergency call numbers from the top receiver if it functions well;
- II. Press "PASS" to continue;
- III. You will hear a voice prompt which introduces some emergency call numbers from the bottom receiver if it functions well;
- IV. Press "Pass" to continue;
- V. You will hear a voice prompt which introduces some emergency call numbers from the top speaker if it functions well;
- VI. Press "Pass" to continue;
- VII. You will hear a voice prompt which introduces some emergency call numbers from the bottom speaker if it functions well;
- VIII. Press "Pass" to continue;
- IX. Make a noise near the MAIN MIC, you will hear it from the top receiver if it functions well;
- Rev.
   Page

   1.0
   Neon PRD62980/62981 Level 1 Service Manual
   18/30

   All rights reserved. Transfer, copy, use or communication of this file is prohibited without authorization.

#### X. Press "Pass" to continue;

- XI. Make a noise near the SEC MIC, you will hear it from the bottom receiver if it functions well:
- XII. Press "Pass" to continue.
- Vibrator
  - I. You can feel the phone's vibrating if it functions well;
  - II. Press "Pass" to continue.
- NFC
  - Close the NFC test card on battery cover and it will show "NFC: Detected; ID: xxxx" if it functions well;
  - II. Press "Pass" to continue.
- Memory Card
  - I. Insert SD card and the phone will detect it if it functions well;
  - II. Press "Pass" to continue.
- USB/Charger
  - Insert USB cable according to instruction and it will say "USB cable checked", "USB: OK",
     "Charger: OK", "Current: xxx" if it functions well;
  - II. Press "Pass" to continue.
- Accessory
  - I. Insert headset according to the instruction and you will hear a voice prompt which introduces some emergency call numbers through the headset left if it functions well;
  - II. Press "Pass" to continue;
  - III. You will hear a voice prompt which introduces some emergency call numbers through the headset right if it functions well;

| Rev.       |                                                                                      | Page         |
|------------|--------------------------------------------------------------------------------------|--------------|
| 1.0        | Neon PRD62980/62981 Level 1 Service Manual                                           | 19/30        |
| All rights | reserved. Transfer, copy, use or communication of this file is prohibited without au | thorization. |

- IV. Press "Pass" to continue;
- V. Make a noise near the headset mic, you will hear it from headset if it functions well;
- VI. Press "Pass" to continue;
- VII. Remove headset according to the instruction and press "Pass" to continue.
- FM
  - I. Insert headset according to the instruction and you will hear FM playing and FM frequency will be displayed on the screen if it functions well;
  - II. Press "Pass" to continue;
  - III. Remove headset according to instruction and press "Pass" to continue.
- G-Sensor
  - I. Put the handset towards up according to instruction;
  - II. Press "Pass" to continue;
  - III. Put the handset "FACE DOWN", "DOWN", "LEFT", "RIGHT" and "FACE UP" according to instruction, and then the instruction will disappear if it functions well;
  - IV. Press "Pass" to continue.
- GyroScope
  - It will display "BIST test: OK" and you can get some value such as Vx, Vy, Vz, dx, dy, dz if it functions well;
  - II. Press "Pass" to continue.
- E-Compass
  - I. Please move the phone is an 8 shape according to the instruction;
  - II. Press "Pass" to continue;

| Rev.       |                                                                                      | Page         |
|------------|--------------------------------------------------------------------------------------|--------------|
| 1.0        | Neon PRD62980/62981 Level 1 Service Manual                                           | 20/30        |
| All rights | reserved. Transfer, copy, use or communication of this file is prohibited without au | thorization. |

- III. The compass will always point north whatever the phone is put at which direction if it functions well;
- IV. Press "Pass" to continue.
- Light Sensor
  - I. It will show the value of ambient light and the value will change according to the phone's environment (Bright or Dark), then it will say "dark: OK", "bright: OK" if it functions well;
  - II. Press "Pass" to continue.
- Proximity Sensor
  - I. Please shawdow the senor according to instruction and it will say "near: OK", "far: OK" if it functions well;
  - II. Press "Pass" to continue.
- Hall
  - III. Flip cover according to the instruction if it functions well;
  - IV. Press "Pass" to continue.
- SIM
  - I. Insert SIM card and the phone will detect it if it functions well;
  - II. Press "Pass" to continue.
- Battery ID
  - I. Screen will display ID information of battery and pass in default
  - II. Press "PASS" to continue;
- Battery Temperature
  - I. It will display the value of battery temperature, current, battery voltage, capacity rate and battery present if it functions well;

| Rev.       |                                                                                       | Page         |
|------------|---------------------------------------------------------------------------------------|--------------|
| 1.0        | Neon PRD62980/62981 Level 1 Service Manual                                            | 21/30        |
| All rights | reserved. Transfer, copy, use or communication of this file is prohibited without aut | thorization. |

- II. Press "Pass" to continue.
- Bluetooth
  - I. Bluetooth will search automatically and it will display device address if it functions well;
  - II. Press "Pass" to continue.
- WIFI
  - It will search for WIFI hotspot and it will display searched result on the screen if it functions well;
  - II. Press "Pass" to continue.
- HARDWAREINFO
  - I. You will see the hardware information on the screen, such as the G-sensor, Ecompass and so on.
  - II. Press "Pass" to continue.
- Battery Level
  - I. You will see the percentage information and the charging information on the screen.
  - II. Press function key "Back" to quit the test
- FIRMWARE
  - I. You will see the firmware information on the screen, such as TP.
  - II. Press "Pass" to continue;
- GPS
  - It will run GPS and search for satellite, and then it will display info such as "PRN", "SNR", etc. on the screen if it functions well;
  - II. Press "Pass" to continue.
- EfuseCheck

| Rev.       |                                                                                      | Page         |
|------------|--------------------------------------------------------------------------------------|--------------|
| 1.0        | Neon PRD62980/62981 Level 1 Service Manual                                           | 22/30        |
| All rights | reserved. Transfer, copy, use or communication of this file is prohibited without au | thorization. |

I. it auto check the phone has been written Efuse or not. Normally, Mobile Efuse show Enable is pass

II. press "Pass"

HDCP Key Check

I. It auto check the phone has written KDCP key or not. Normally, the phone show like this is pass

| HDCP KE                                                                    | Y CHECK                                                         |
|----------------------------------------------------------------------------|-----------------------------------------------------------------|
| Init: 0x00<br>sfs(b)<br>13<br>13<br>13<br>13<br>13<br>13<br>13<br>14<br>14 | 0000000<br>ytes):<br>36<br>36<br>36<br>36<br>36<br>rtes):<br>44 |
| PASS                                                                       | FAIL                                                            |

### 3. Software download

It is authorized to download software for the handset which needs to be updated. you can get the driver and Egineering download tool from TS Website: <u>https://css.tclmobile.cn/</u>.

🔄 Neon PRD-62980-001 (test CU) egineering download tool

| Rev.       | New DDD00000/00004 Lavel 4 Ormited Menual                                            | Page<br>23/30 |
|------------|--------------------------------------------------------------------------------------|---------------|
| 1.0        | Neon PRD62980/62981 Level 1 Service Manual                                           | 23/30         |
| All rights | reserved. Transfer, copy, use or communication of this file is prohibited without au | thorization.  |

BlackBerry-USBDrivers-5.0.0.0

#### 3.1 Equipments requested when download:

- (1) A handset with full power;
- (2) PC with windows system;
- (3) A USB cable.

#### 3.2 Install of download Tool

- 1. get the Driver install Exe from TS Website: https://css.tclmobile.cn/.
- 2, press Power on + volume down key at the same time, then the phone entry the fastboot mode like

below picture. Then use USB cable connect the phone to PC

3, install the

🖟 BlackBerry-USBDrivers-5.0.0.0

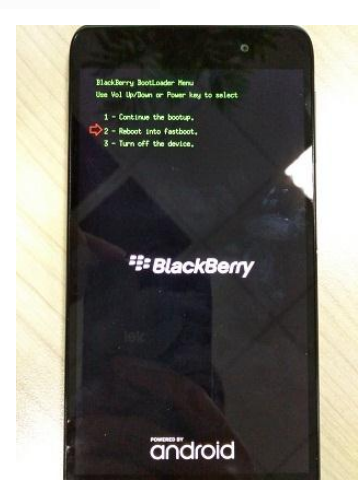

| Rev.       |                                                                                       | Page         |
|------------|---------------------------------------------------------------------------------------|--------------|
| 1.0        | Neon PRD62980/62981 Level 1 Service Manual                                            | 24/30        |
| All rights | reserved. Transfer, copy, use or communication of this file is prohibited without aut | thorization. |

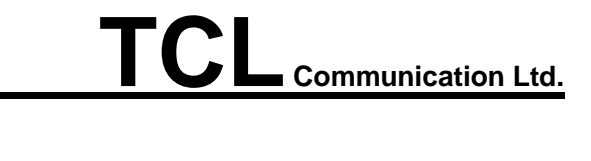

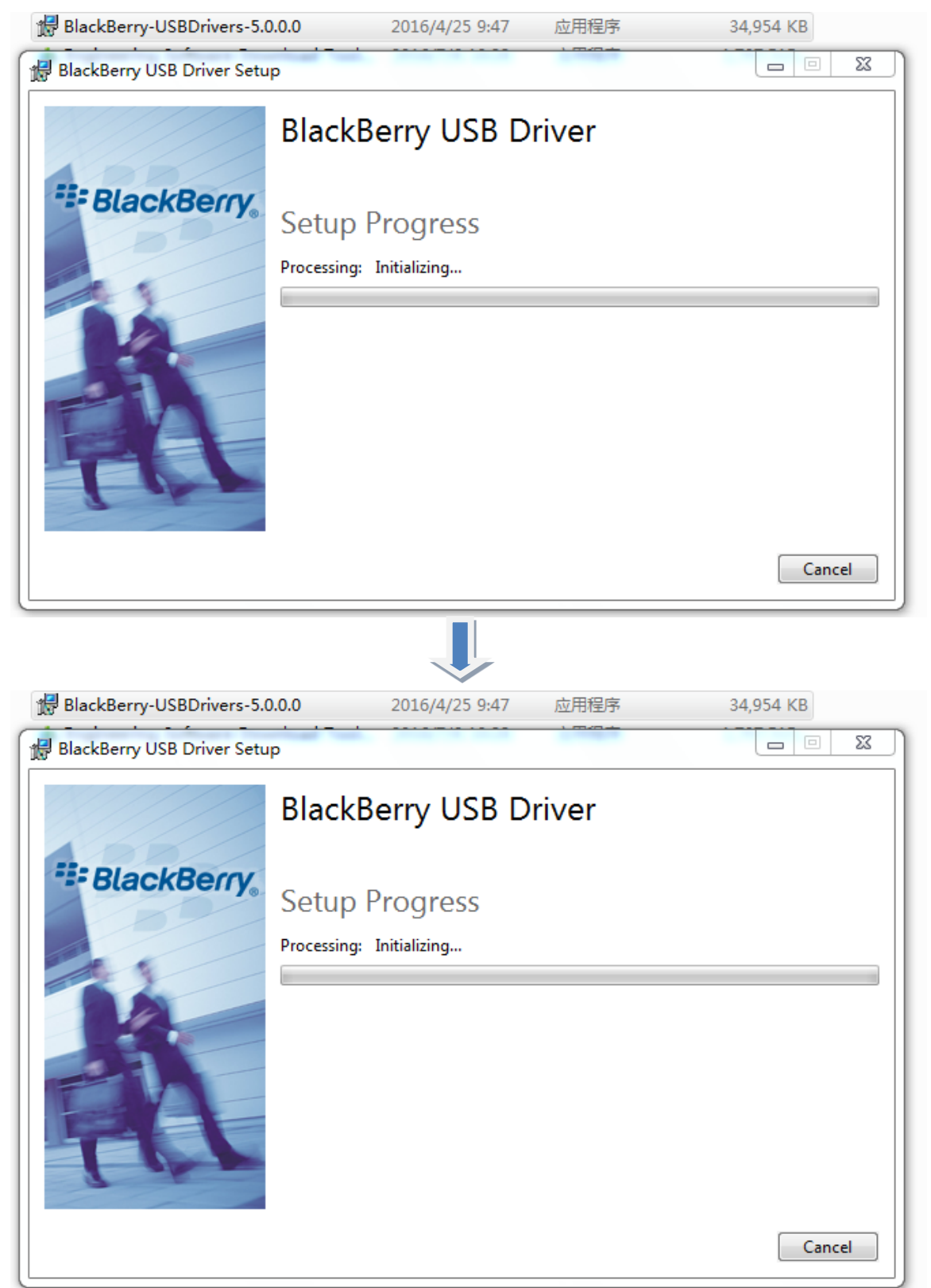

| Rev.       | New DDD00000/00004 Lavel 4 Camilas Manual                                            | Page         |
|------------|--------------------------------------------------------------------------------------|--------------|
| 1.0        | Neon PRD62980/62981 Level 1 Service Manual                                           | 25/30        |
| All rights | reserved. Transfer, copy, use or communication of this file is prohibited without au | thorization. |

#### 3.3 SW download process

I. Power off the handset.

II. press Power on + volume down key at the same time, then the phone entry the fastboot mode(below picture), Then use USB cable connect the phone to PC

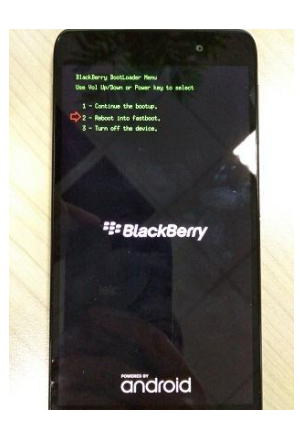

III.Open the Engineering software download tool. Choice the 62980 in the Product Models

```
download tool (test CU) egineering download tool
```

| ion Help               |         |        |                  |                      |                     |          |          |                 |                                  |
|------------------------|---------|--------|------------------|----------------------|---------------------|----------|----------|-----------------|----------------------------------|
| oduct Models : 62980   |         | •      |                  |                      |                     |          |          | Dow             | nload                            |
| Download Information   |         |        |                  |                      |                     |          |          |                 |                                  |
| Device                 | IMEI    | CV Ref | Rooted<br>or not | Target SW<br>Version | Hardware<br>Version | Elapsed  | Progress | Master<br>Clear | Flashing<br>Status               |
| Fastboot0)->1163361407 | Reading |        | Unrooted         | Loading              | Read                | 00:00:11 | 5%       |                 | Handset model mismatched with yo |
|                        |         |        |                  |                      |                     |          |          |                 |                                  |
|                        |         |        |                  |                      |                     |          |          |                 |                                  |
|                        |         |        |                  |                      |                     |          |          |                 |                                  |
|                        |         |        |                  |                      |                     |          |          |                 |                                  |
|                        |         |        |                  |                      |                     |          |          |                 |                                  |
|                        |         |        |                  |                      |                     |          |          |                 |                                  |
|                        |         |        |                  |                      |                     |          |          |                 |                                  |
|                        |         |        |                  |                      |                     |          |          |                 |                                  |
|                        |         |        |                  |                      |                     |          |          |                 |                                  |
|                        |         |        |                  | 1                    |                     |          |          |                 |                                  |
|                        |         |        |                  |                      |                     |          |          |                 |                                  |
|                        |         |        |                  |                      |                     |          |          |                 |                                  |
|                        |         |        |                  |                      |                     |          |          |                 |                                  |
| Chabur -               |         |        |                  |                      |                     |          |          |                 |                                  |
| status :               |         |        |                  |                      |                     |          |          | Elap            | sed Time: 00:00:00               |

| Rev.       |                                                                                       | Page         |
|------------|---------------------------------------------------------------------------------------|--------------|
| 1.0        | Neon PRD62980/62981 Level 1 Service Manual                                            | 26/30        |
| All rights | reserved. Transfer, copy, use or communication of this file is prohibited without aut | thorization. |

| Z Engineering Software Downl<br>Option Help | oad Tool QCT_SP v | /1.0.7 |                  |                      |                     |          |          |                 |                             |
|---------------------------------------------|-------------------|--------|------------------|----------------------|---------------------|----------|----------|-----------------|-----------------------------|
| Product Models : 62980                      |                   | -      |                  |                      |                     |          |          | Dow             | nload                       |
| Download Information                        |                   |        |                  |                      |                     |          |          |                 |                             |
| Device                                      | IMEI              | CV Ref | Rooted<br>or not | Target SW<br>Version | Hardware<br>Version | Elapsed  | Progress | Master<br>Clear | Flashing<br>Status          |
| Fastboot0)->1163361407                      | Reading           |        | Unrooted         | Loading              | Read                | 00:00:17 | 30%      |                 | finished. total time: 0.495 |
|                                             |                   |        |                  |                      |                     |          |          |                 |                             |
|                                             |                   |        |                  |                      |                     |          |          |                 |                             |
|                                             |                   |        |                  |                      |                     |          |          |                 |                             |
|                                             |                   |        |                  |                      |                     |          |          |                 |                             |
|                                             |                   |        |                  |                      |                     |          |          |                 |                             |
|                                             |                   |        |                  |                      |                     |          |          |                 |                             |
|                                             |                   |        |                  |                      |                     |          |          |                 |                             |
| 4                                           |                   |        |                  |                      |                     |          |          |                 |                             |
|                                             |                   |        |                  |                      |                     |          |          |                 |                             |
|                                             |                   |        |                  |                      |                     |          |          |                 |                             |
|                                             |                   |        |                  |                      |                     |          |          |                 |                             |
| Status : writing 'cache'<br>OKAY [ 0.211s]  |                   |        |                  |                      |                     |          |          | Elap            | sed Time: 00:00:17          |
|                                             |                   |        |                  |                      |                     |          |          |                 |                             |
| L                                           |                   |        |                  |                      |                     |          |          |                 |                             |

#### I. Click the Download.—download ongoing as below picture

#### II. Download finish- one port and multi-port

| oduct Models : 62980         |                      | •                  |                  |                        |                     |                |             | Dow             | nload               |
|------------------------------|----------------------|--------------------|------------------|------------------------|---------------------|----------------|-------------|-----------------|---------------------|
| Download Information         |                      |                    |                  |                        |                     |                |             |                 |                     |
| Device                       | IMEI                 | CV Ref             | Rooted<br>or not | Target SW 1<br>Version | fardware<br>Version | Elapsed        | Progress    | Master<br>Clear | Flashing<br>Status  |
| 📝 (Fastboot0)->1163361407    | Reading              |                    | Unrooted         | Loading                | Read                | 00:08:15       | 100%        | PASS            | Download successed. |
|                              |                      |                    |                  |                        |                     |                |             |                 |                     |
|                              |                      |                    |                  |                        |                     |                |             |                 |                     |
|                              |                      |                    |                  |                        |                     |                |             |                 |                     |
|                              |                      |                    |                  |                        |                     |                |             |                 |                     |
|                              |                      |                    |                  |                        |                     |                |             |                 |                     |
|                              |                      |                    |                  |                        |                     |                |             |                 |                     |
|                              |                      |                    |                  |                        |                     |                |             |                 |                     |
|                              |                      |                    |                  |                        |                     |                |             |                 |                     |
|                              |                      |                    |                  |                        |                     |                |             |                 |                     |
|                              |                      | - DAGO, El-J. Ob-  | III              | -10) - 110000          |                     | - 1 1          |             | 177             | 0.00.45             |
| NOT THE IMET: LARGER SW VERS | ion, N/A Master Clea | ri PASS Fidsh Stat | us, [(FastD0     | 010)->110330           | 1407] DOV           | vinidadi succe | esseu, 10ti | a nine: u       | 0.00.15             |
|                              |                      |                    |                  |                        |                     |                |             |                 |                     |
| Status :                     |                      |                    |                  |                        |                     |                |             | Flan            | red Time: 00:00:00  |
|                              |                      |                    |                  |                        |                     |                |             | сар             | sea nime: 00:00:00  |

| Rev.                                                                                                    |                                            | Page |  |  |  |
|----------------------------------------------------------------------------------------------------|--------------------------------------------|------|--|--|--|
| 1.0                                                                                                    | Neon PRD62980/62981 Level 1 Service Manual |      |  |  |  |
| All rights reserved. Transfer, copy, use or communication of this file is prohibited without authorization. |                                            |      |  |  |  |

| Engineering Software Download Tool QCT_SP v1.0.7                                                                                                    |                                                                                                    |                        |                     |              |              |            |              |            |           |           |          |   |
|----------------------------------------------------------------------------------------------------|----------------------------------------------------------------------------------------------------|------------------------|---------------------|--------------|--------------|------------|--------------|------------|-----------|-----------|----------|---|
|                                                                                                    |                                                                                                    |                        |                     |              |              |            |              |            |           |           |          |   |
| Product Models : 62981   Download                                                                                                    |                                                                                                    |                        |                     |              |              |            |              |            |           |           |          |   |
| Download Information                                                                                                    |                                                                                                    |                        |                     |              |              |            |              |            |           |           |          |   |
| Device         IMEI         CU Ref         Rooted<br>or not         Target SW<br>Version         Hardware<br>Version         Bapsed         Progress         Master         Rashing<br>Clear         Rashing |                                                                                                    |                        |                     |              |              |            |              |            |           |           |          |   |
|                                                                                                    |                                                                                                    |                        |                     |              |              |            |              |            |           |           |          |   |
|                                                                                                    |                                                                                                    |                        |                     |              |              |            |              |            |           |           |          |   |
|                                                                                                    |                                                                                                    |                        |                     |              |              |            |              |            |           |           |          | _ |
|                                                                                                    |                                                                                                    |                        |                     |              |              |            |              |            |           |           |          |   |
|                                                                                                    |                                                                                                    |                        |                     |              |              |            |              |            |           |           |          |   |
| •                                                                                                    |                                                                                                    |                        |                     |              |              |            |              |            |           |           |          | • |
| 16:02:31 I<br>16:02:38 I                                                                                                    | 16:02:31 IMEI: Target SW Version: N/A Master Clear: PASS Flash Status: [(Fastboot3)->1163343863] Download successed. Total Time: 00:04:10<br>16:02:38 IMEI: Target SW Version: N/A Master Clear: PASS Flash Status: [(Fastboot0)->1163150532] Download successed. Total Time: 00:04:17 |                        |                     |              |              |            |              |            |           |           |          |   |
| 16:02:41 I<br>16:02:42 I                                                                                                    | MEI: Target SW Ve                                                                                                    | rsion: N/A Master Clea | ar: PASS Flash Stat | tus: [(Fastb | oot2)->1163  | 361440] Do | ownload succ | cessed. To | tal Time: | 00:04:20  |          |   |
| 16:06:20 I                                                                                                    | MEI: Target SW Ve                                                                                                    | rsion: N/A Master Clei | ar: PASS Flash Stat | tus: [(Fastb | oot1)->11633 | 342493] Do | ownload succ | cessed. To | tal Time: | 00:07:59  |          |   |
| 16:23:44 I                                                                                                    | MEI: Target SW Ve                                                                                                    | rsion: N/A Master Clea | ar: PASS Flash Stat | tus: [(Fastb | oot1)->1163  | 361440] Do | ownload succ | cessed. To | tal Time: | 00:07:20  |          |   |
| 16:23:44 I                                                                                                    | MEI: Target SW Ve                                                                                                    | rsion: N/A Master Clea | ar: PASS Flash Stat | tus: [(Fastb | oot2)->11633 | 343870] Do | ownload succ | cessed. To | tal Time: | 00:07:20  |          |   |
| Status :                                                                                                    |                                                                                                    |                        |                     |              |              |            |              |            | Elap      | sed Time: | 00:00:00 |   |
|                                                                                                    |                                                                                                    |                        |                     |              |              |            |              |            |           |           |          |   |
| l                                                                                                    |                                                                                                    |                        |                     |              |              |            |              |            |           |           |          |   |

### 3.4 Kill switch tool introduce

Kill switch tool is provided by Blackberry, if BBRY has deploy this tool for you, then you can use it.

1. Launch the Anti-theft tool from the desktop short cut or C:\Cfg\Anti-theft Tool

| Anti_Theft<br>- Shortcut                |                   |             |        |
|-----------------------------------------|-------------------|-------------|--------|
| PC → OSDisk (C:) → Cfg → Anti-TheftTool |                   |             | v ¢    |
| Name                                    | Date modified     | Туре        | Size   |
| 👰 Anti_Theft_Tool                       | 5/12/2015 4:15 PM | Application | 127 KB |

| Rev.                                                                                                    |                                            | Page |  |  |  |
|----------------------------------------------------------------------------------------------------|--------------------------------------------|------|--|--|--|
| 1.0                                                                                                    | Neon PRD62980/62981 Level 1 Service Manual |      |  |  |  |
| All rights reserved. Transfer, copy, use or communication of this file is prohibited without authorization. |                                            |      |  |  |  |

2. Once the application opens connect a device for processing

| BlackBerry Anti-T                     | BlackBerry Anti-Theft Tool v.1.0.0.0 × |  |  |  |  |  |  |
|---------------------------------------|----------------------------------------|--|--|--|--|--|--|
| Waiting for device                    | Waiting for device                     |  |  |  |  |  |  |
| Waiting for device                    | Waiting for device                     |  |  |  |  |  |  |
| Waiting for device Waiting for device |                                        |  |  |  |  |  |  |
| Waiting for device                    | Waiting for device                     |  |  |  |  |  |  |
| Waiting for device                    | Waiting for device                     |  |  |  |  |  |  |
| Waiting for device                    | Waiting for device                     |  |  |  |  |  |  |
| Waiting for device                    | Waiting for device                     |  |  |  |  |  |  |
| Waiting for device                    | Waiting for device                     |  |  |  |  |  |  |

3. The application will automatically detect and start processing the connected BlackBerry device(s)

| BlackBerry Anti-Theft Tool v.1.0.0.0 |                    |                    |  |  |  |  |
|--------------------------------------|--------------------|--------------------|--|--|--|--|
| BlackBerry                           | 004402242048357    | Waiting for device |  |  |  |  |
|                                      | Waiting for device | Waiting for device |  |  |  |  |
|                                      | Waiting for device | Waiting for device |  |  |  |  |
|                                      | Waiting for device | Waiting for device |  |  |  |  |
|                                      | Waiting for device | Waiting for device |  |  |  |  |
|                                      | Waiting for device | Waiting for device |  |  |  |  |
|                                      | Waiting for device | Waiting for device |  |  |  |  |
|                                      | Waiting for device | Waiting for device |  |  |  |  |

| Rev.                                                                                                    |                                            | Page |  |  |  |
|----------------------------------------------------------------------------------------------------|--------------------------------------------|------|--|--|--|
| 1.0                                                                                                    | Neon PRD62980/62981 Level 1 Service Manual |      |  |  |  |
| All rights reserved. Transfer, copy, use or communication of this file is prohibited without authorization. |                                            |      |  |  |  |

 Once processing is complete the application will display the Pass/Fail results and toggle the device LED indicator Green/Red so that the Hand held can be disconnected and sent for dispositioning.

| Pass         |                                      |                    | Fail               |                                     |
|--------------|--------------------------------------|--------------------|--------------------|-------------------------------------|
| <i>9</i>     | BlackBerry Anti-Theft Tool v.1.0.0.0 | ×                  |                    | BlackBerry Anti-Theft Tool v1.0.0.0 |
| 📀 BlackBerry | y 990001242005908                    | Waiting for device | Waiting for device | 🙆 BlackBerry 004402242048357        |
|              | Waiting for device                   | Waiting for device | Waiting for device | Waiting for device                  |
|              | Waiting for device                   | Waiting for device | Waiting for device | Waiting for device                  |
|              | Waiting for device                   | Waiting for device | Waiting for device | Waiting for device                  |
|              | Waiting for device                   | Waiting for device | Waiting for device | Waiting for device                  |
|              | Waiting for device                   | Waiting for device | Waiting for device | Waiting for device                  |
|              | Waiting for device                   | Waiting for device | Waiting for device | Waiting for device                  |
|              | Waiting for device                   | Waiting for device | Waiting for device | Waiting for device                  |
|              |                                      |                    |                    | 1                                   |

### Note

Once the USB cable is disconnected the device will reset (for a passed device this means the LED will go from Green to Red then off).

If you have any question or problem, please feel free to contact us

#### (tct\_gcc\_techSupport@tcl.com).

Thanks for your cooperation.

TCL Communication Ltd.

Global Customer Service TS Dept.

Jun.5<sup>th</sup>, 2016

| Rev.                                                                                                    |                                            | Page |  |  |  |
|----------------------------------------------------------------------------------------------------|--------------------------------------------|------|--|--|--|
| 1.0                                                                                                    | Neon PRD62980/62981 Level 1 Service Manual |      |  |  |  |
| All rights reserved. Transfer, copy, use or communication of this file is prohibited without authorization. |                                            |      |  |  |  |